## Starte AIM:

Husk å tilkoble spenning på selve AIM-enheten i skapet . Dette gjøres vha. støpselet inne på høyre side i skapet.

• Trykk START på oppgavelinjen>START AIM

For å starte å redigere prosessen, må man gå til SYSTEM for så å hake av for OS og/eller PCU konfigurasjonsmodus. Man vil da, få opp en verktøylinje i høyre kant av skjermen. Og man kan begynne å redigere.

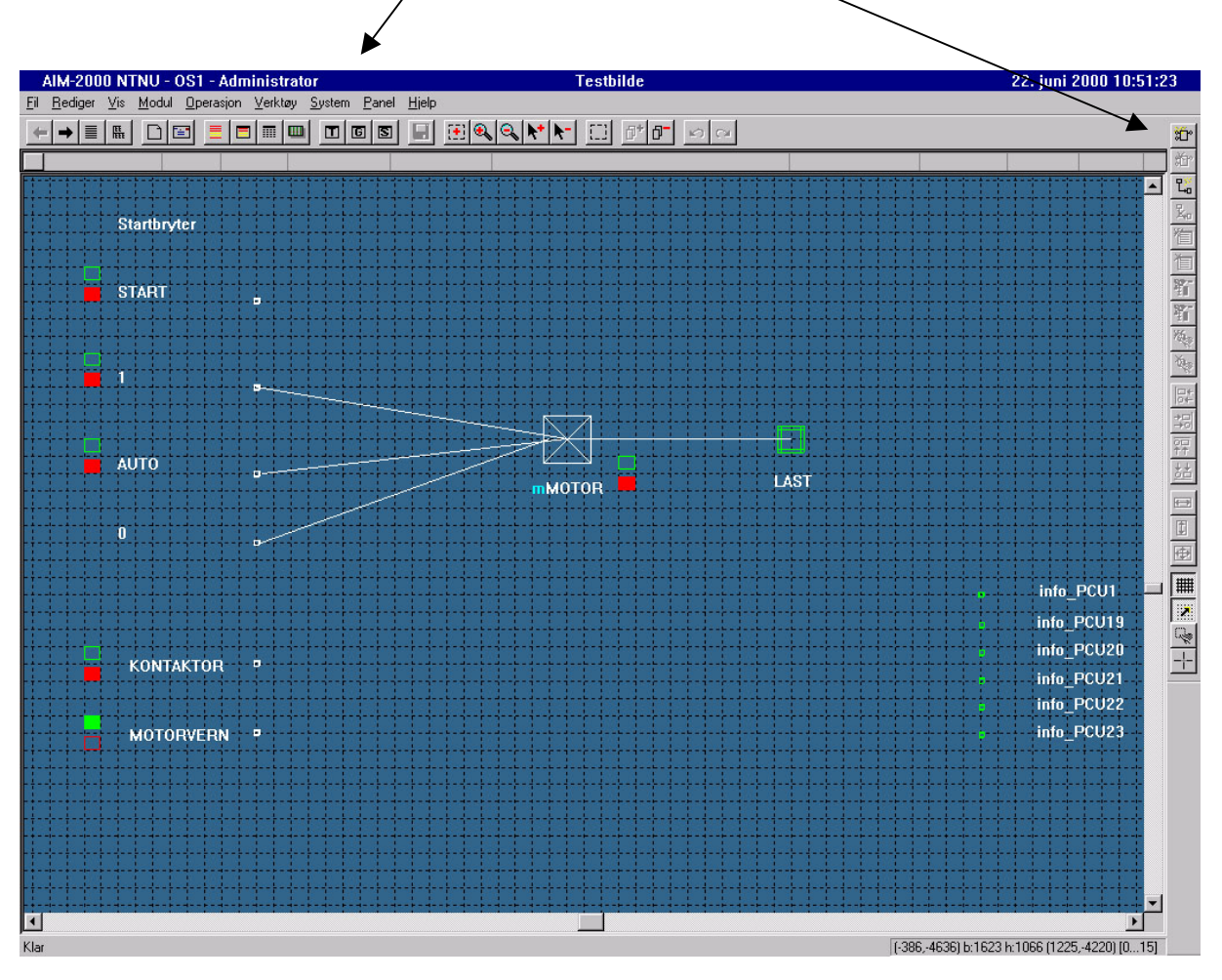

## <u>Å opprette en enhet:</u>

- Trykk på Lag modul, på høyre verktøylinje
- Velg ut av liste hvilken type modul som er ønsket. (Det finnes 2 permer med Module User Manual, hvor modulenes funksjoner er beskrevet.)
- Gi så denne enheten et navn, som for eksempel MOTOR.

# Koble modul til I/O:

- Trykk på ikonet for I/O-bilde
- Høyreklikk på I/O modulen som skal styre denne enheten (for eksempel DO400), og velg IO-kort popupdialog /

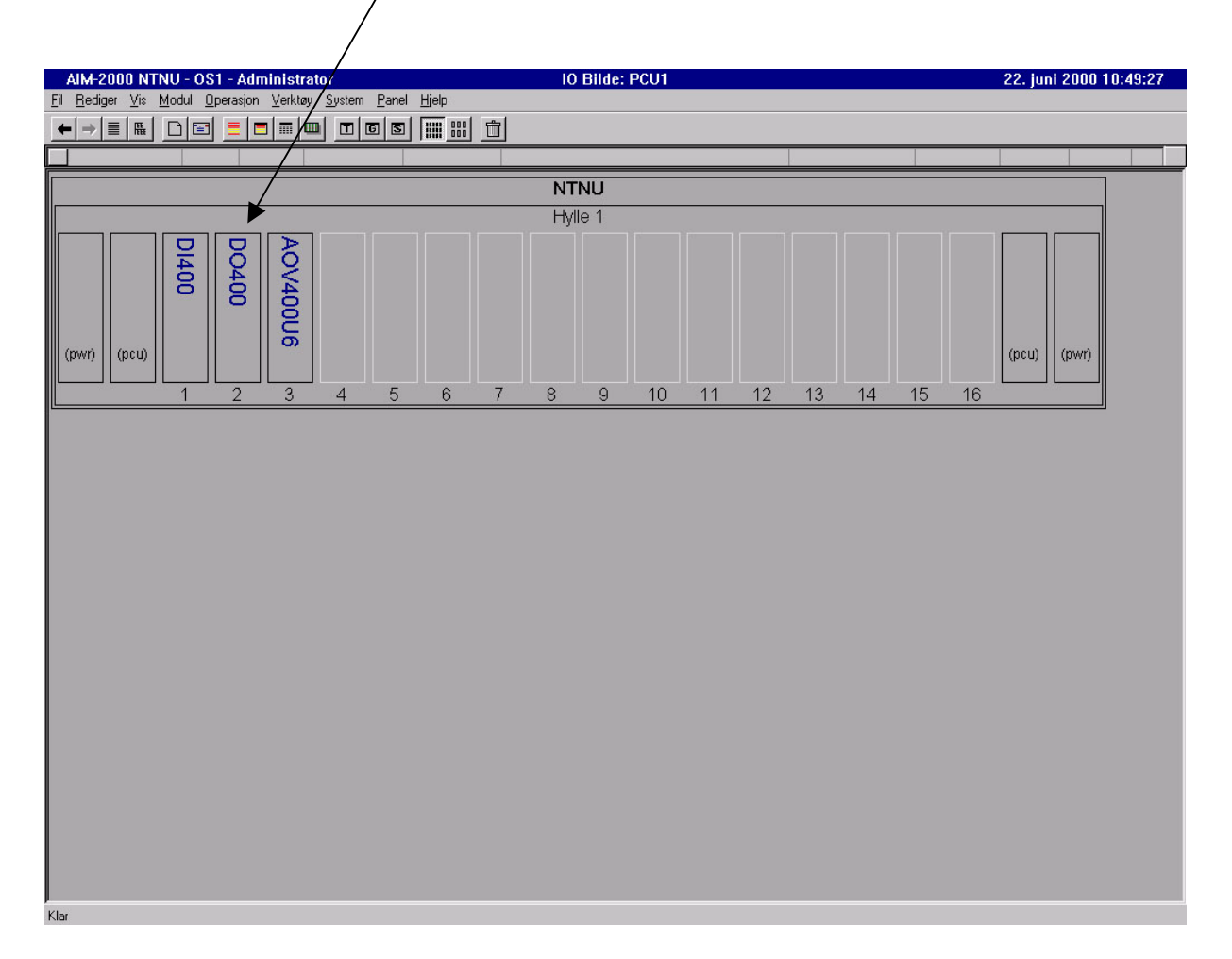

- Velg riktig kanal for enheten og skriv navn/funksjon, for eksempel MOTOR/Start (Skill mellom stor og liten bokstav)
- Modulen er nå koblet mot I/O-kortet.

| 1/0-kort | : PCU1 |      |          |     |        | /                                       |   |
|----------|--------|------|----------|-----|--------|-----------------------------------------|---|
| Tyne :   | do400  |      |          |     | 1      | Aktiv (0/1)                             | 1 |
| Adr:     | 040    |      |          |     |        |                                         | - |
|          | 010    |      |          |     | 0      | Utgang Hold/Fei/sikring (0/1)           |   |
| Pos :    | 2      |      |          |     | 16     | Feilsikring tidsgrense (0.42 sek/enheft |   |
| TB:      |        |      |          |     | 6.72   | Feilsikring tidsgrense (sekund)         |   |
|          | i i i  |      |          |     |        | · · · · · · · · · · · · · · · · · · ·   |   |
| Kanal    | Verdi  | Stat | FS (0/1) | Inv | IngVer | Tag/Terminal                            | 1 |
| 1        | 0      | 0    | H        | 0   | 0      | INGEN 🕨                                 |   |
| 2        | 0      | 0    | Н        | 0   | 0      | MOTOR/Start                             |   |
| 3        | 0      | 0    | Н        | 0   | 0      | INGEN                                   | 1 |
| 4        | 0      | 0    | Н        | 0   | 0      | INGEN                                   | - |
| 5        | 0      | 0    | Н        | 0   | 0      | INGEN                                   |   |
| 6        | 0      | 0    | Н        | 0   | 0      | INGEN                                   |   |
| 7        | 0      | 0    | H        | 0   | 0      | INGEN                                   |   |
| 8        | 0      | 0    | Н        | 0   | 0      | INGEN                                   |   |
| 9        | 0      | 0    | H        | 0   | 0      | INGEN                                   |   |
| 10       | 0      | 0    | Н        | 0   | 0      | INGEN                                   |   |
| 11       | 0      | 0    | H        | 0   | 0      | INGEN                                   |   |
| 12       | 0      | 0    | Н        | 0   | 0      | INGEN                                   |   |
| 13       | 0      | 0    | H        | 0   | 0      | INGEN                                   |   |
| 14       | 0      | 0    | Н        | 0   | 0      | INGEN                                   |   |
| 15       | 0      | 0    | Н        | 0   | 0      | INGEN                                   |   |
| 16       | 0      | 0    | Н        | 0   | 0      | INGEN                                   |   |
| 17       | 0      | 0    | H        | 0   | 0      | INGEN                                   |   |
| 18       | 0      | 0    | Н        | 0   | 0      | INGEN                                   |   |
| 19       | 0      | 0    | Н        | 0   | 0      | INGEN                                   |   |
| 20       | 0      | 0    | Н        | 0   | 0      | INGEN                                   |   |
| 21       | 0      | 0    | H        | 0   | 0      | INGEN                                   |   |
| 22       | 0      | 0    | Н        | 0   | 0      | INGEN                                   |   |
| 23       | 0      | 0    | H        | 0   | 0      | INGEN                                   |   |
| 24       | 0      | 0    | Н        | 0   | 0      | INGEN                                   |   |
| 25       | 0      | 0    | H        | 0   | 0      | INGEN                                   |   |
| 26       | 0      | 0    | Н        | 0   | 0      | INGEN                                   |   |
| 27       | 0      | 0    | Н        | 0   | 0      | INGEN                                   |   |
| 28       | 0      | 0    | Н        | 0   | 0      | INGEN                                   |   |
| 29       | 0      | 0    | H        | 0   | 0      | INGEN                                   |   |
| 30       | 0      | 0    | Н        | 0   | 0      | INGEN                                   |   |
| 31       | 0      | 0    | Н        | 0   | 0      | INGEN                                   |   |
| 32       | 0      | 0    | H        | 0   | 0      | INGEN                                   |   |

#### For å lagre:

- Velg Operasjon> PSU operasjon
- Velg PSU1> Start lagring
- Lagring utført

| ilgjengelige PCU'er<br>P <mark>CU1</mark> | C PCU-modus        | Sett     | passiv | Lagring<br>Lagrir | av konfigurasjon<br>ng av PCU er mulig | Lukk     |  |
|-------------------------------------------|--------------------|----------|--------|-------------------|----------------------------------------|----------|--|
| PCU1<br>PCU19                             | ● 10               | Sett IO  |        |                   | Start lagring PCU/I0                   | Oppdater |  |
| PCU20<br>PCU21<br>PCU22                   | O Sim              | Sett Sim |        | Start lagring IO  |                                        |          |  |
| PCU23                                     | <br>               | us       |        |                   |                                        |          |  |
|                                           |                    | Klar     | Aktiv  | Manuell           |                                        |          |  |
|                                           | Master             |          | Г      |                   | Automatisk skifte                      |          |  |
|                                           | Slave              |          |        |                   | Skifte Master/Slave                    |          |  |
|                                           | _ Operasjonell sta | atus     |        |                   |                                        |          |  |

## Testing av riktig kobling mot I/O:

- Høyreklikk på MOTOR> velg OPERER
- Du vil få opp en meny for styring av MOTOR,

| М | OTOR         | × |
|---|--------------|---|
|   | STOPP        |   |
|   | START        |   |
|   | TILBAKESTILL |   |
|   | AUTO         |   |
|   | MANUELL      | 1 |

# Endring av parametre:

• Høyreklikk på enheten> Velg modulparametre

| 1 Side 2 Side 3                           |          |  |
|-------------------------------------------|----------|--|
| Fundation 1-speed motion                  | 4 9      |  |
|                                           |          |  |
| TILBAKEMELDING                            |          |  |
| Startet                                   | 0        |  |
| KOMMANDO TIL MOTOR                        |          |  |
| Stopp                                     | 1        |  |
| Start                                     | <b>0</b> |  |
| FEIL                                      |          |  |
| Feiltilstand tilstede                     | U,       |  |
| MODUS                                     |          |  |
| Manuell/Auto                              | U<br>Si  |  |
| Lokal/Fjern                               | 1        |  |
| Forriglet                                 | ų,       |  |
| Nedstengning                              | U N      |  |
| Kraitiell                                 | U. See   |  |
| ANNEI<br>T                                | 0.00     |  |
| Last<br>Tint i suteredue                  | 0.02     |  |
| Kast i automodus<br>Kast ikks tilsisselis | U<br>O   |  |
| kraft ikke tilgjengelig                   | U,       |  |
| Nåværende tilstand                        | Stoppet  |  |
|                                           |          |  |
|                                           |          |  |
|                                           |          |  |
|                                           |          |  |
|                                           |          |  |
|                                           |          |  |
|                                           |          |  |

## Kobling mellom diverse enheter:

- Trykk på koblinger
- Velg hvilken inngangsenhet som skal kobles til hvilken utgangsenhet
- Trykk på koble

| bling                          |                   |           |
|--------------------------------|-------------------|-----------|
| Koble moduler   Koblingsegensk | aper Knekkpunkter |           |
| Inngangsterminal               | Utgangstern       | ninal     |
| PCU1/M0T0R/Auto0n              | PCU1/AUT          | 0/Out     |
| Velg                           |                   | Velg      |
| Koble                          | Frakoble          | Nullstill |